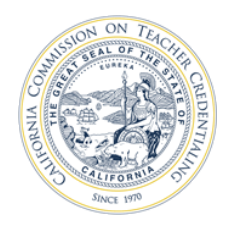

How to apply for the Certificate of Clearance (COC)

Applying for a Certificate of Clearance (COC) is a two-step process. The steps are described below. For examples of accepted Certificate of Clearance documents, please see last page of this document.

- 1. If not already completed, fill out the CTC-specific <u>Form 41-LS</u> and take 1 copy to a <u>Live Scan</u> <u>Station</u> for your fingerprints to be taken.
- 2. Apply for your COC document using the Web Application Process at the CTC website <u>HERE</u>.
- Select the Educator Login button to begin your application.

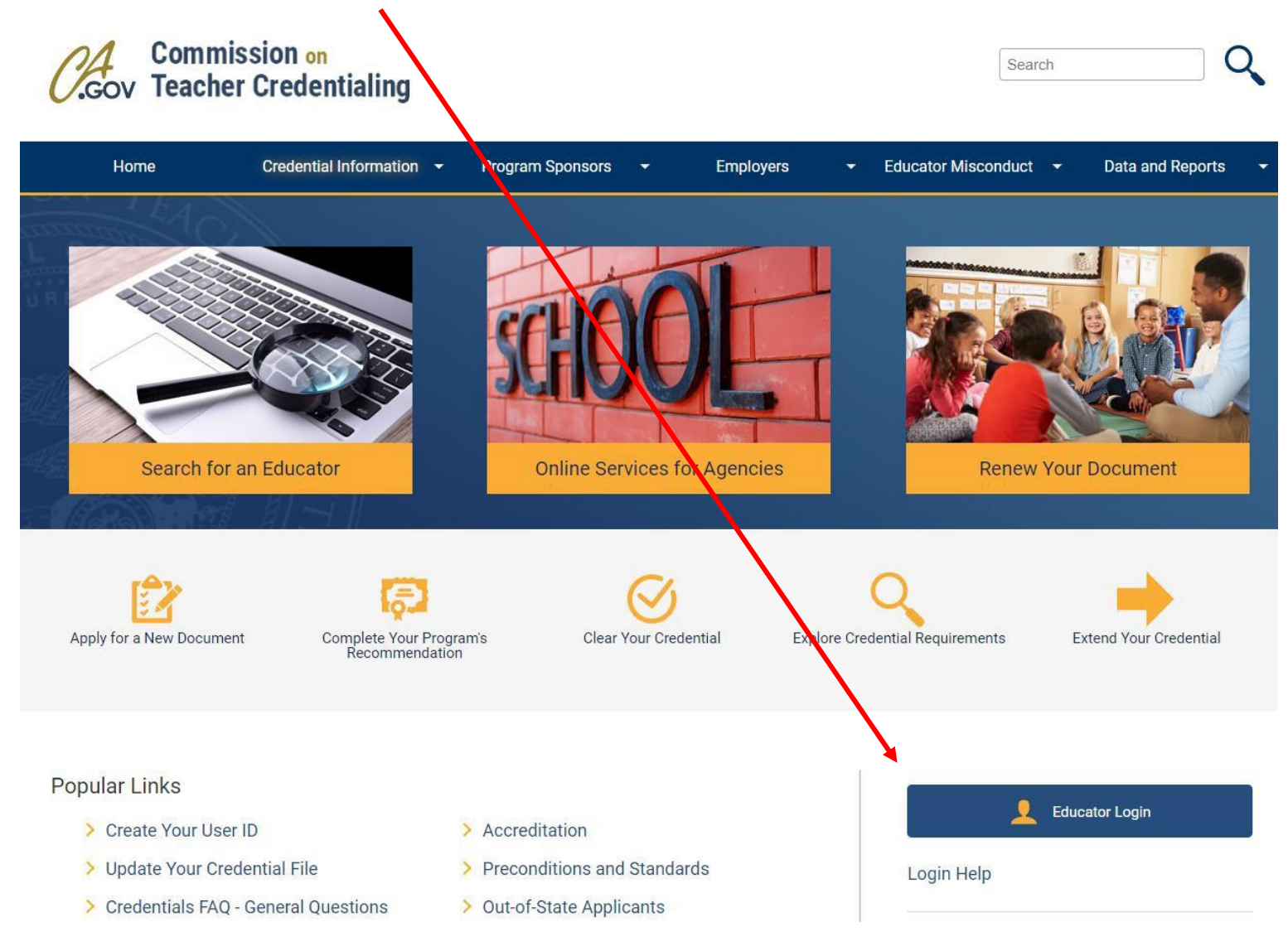

- If you have an existing account, use your User ID and Password to log in.
- If you need to create an account, Click **Create Educator Account** link below. While creating your new Educator Account you will be prompted to enter your SSN and DOB twice.
- NOTE: You must use your full legal name as it appears on your legal ID when creating an account.

| CTC Online                                                                                                    |                                                                   |
|----------------------------------------------------------------------------------------------------|-------------------------------------------------------------------|
| You can no longer log in with your SSN and date of birth.<br>You must be a registered user to access the CTC Online system.<br>Register your User ID by clicking the "Create Educator Account" link below. |                                                                   |
| User ID:*                                                                                                    | Educator Account Creation                                         |
| Password:*                                                                                                    | Social Security Number (#########):                               |
| Login Educator Login Help                                                                                                    | Dete of Birth (MM/DD/YYYY) :*                                     |
| Forgot Your Password?                                                                                                    |                                                                   |
| Forgot Your User ID?<br>Create Educator Account                                                                                                    | OK                                                                |
| Caution: User accounts are locked after 5 unsuccessful login attempts.                                                                                                    | Please do not use your browser's back button during this process. |

- Double check your personal profile information after entered; then click Next.
- Click on the "Create New" button underneath the heading "Apply for Certificate of Clearance or Activity Supervisor Clearance Certificate" to start your application for the Certificate of Clearance (COC).

| Apply for a Cer<br>This option is ONL | <b>tificate of (</b><br>Y for those see | Clearance or Activity Supe<br>sking background clearance. | ervisor Clearance Certificate             | 4     | •        | 1 - 1 of 1                       |
|---------------------------------------|-----------------------------------------|-----------------------------------------------------------|-------------------------------------------|-------|----------|----------------------------------|
| Create New                            | Complete                                | Click "Create New" to start. If a                         | applicable, select "Yes" next to the Docu | ument | Title ar | nd click "Complete" to continue. |
| Choose Yes to Apply Document Title    |                                         | Application Status                                        |                                           |       |          |                                  |
| > No                                  | Cert                                    | ficate of Clearance                                       | Pending                                   |       |          |                                  |

- In **General Application Category** select Certificate of Clearance/Activity Supervisor Clearance Certificate from the drop-down menu.
- In **Document/Authorization Title** select Certificate of Clearance from the drop-down menu; then click Next.

| Document/Authorization Pick                                                                     |     |                                                                                                    |
|-------------------------------------------------------------------------------------------------|-----|----------------------------------------------------------------------------------------------------|
| General Application Category Certificate of Clearance/Activity Supervisor Clearance Certificate | • • | 1 of 1+<br>Instructions<br>First celect a General Application Category from the drop down menu                |
| Document/Authorization Title: Certificate of Clearance                                          | ~   | Second, select a Document/Authorization Title from the drop down menu.                                        |
| Activity Supervisor Clearance Certificate Back Certificate of Clearance                         |     | Third, review the information on the selected checklist to verify you met the requirements before proceeding. |

- Read the entire Disclosure page for the **Professional Fitness questions**; then click Next.
- Answer all of the Professional Fitness Questions. If you need assistance completing the Professional Fitness Questions, <u>click on this link for help.</u> You must click on this link and follow the instructions if you have ever been charged or convicted of any felony or misdemeanor.
- Complete the Oath and Affidavit, and click Submit Payment. Click Submit Payment only once!
- On the next page, click the Process Payment button to move forward.

| Approxiliant County Dece                        |
|-------------------------------------------------|
| Agency oser Search Educator Page                |
|                                                 |
|                                                 |
|                                                 |
|                                                 |
|                                                 |
|                                                 |
| Deace do not use the BACK or REERESH buttons    |
| rease do not use the DACK of REI RESH buttons.  |
|                                                 |
| Click the butten below to Process your Payment  |
| Click the button below to Process your Payment. |
|                                                 |
|                                                 |
| Process Payment                                 |
| Trocess Laynence                                |
|                                                 |
|                                                 |

 Complete the billing verification information for LexisNexis. Choose to pay with credit card (can also use debit card with Visa or MasterCard logo). Click Continue button when finished.

## NOTE: The application fee is not refundable.

- Verify all the payment information is correct, including email address. Click Complete Payment button. **Do not click the Complete Payment button more than once!**
- After clicking Complete Payment, do not use the Back button in the web browser. Wait for the Confirmation page to be displayed.
  - On the Confirmation page, you can click **Printer Friendly Receipt** to obtain a copy for your records and Teaching Credential Application. After obtaining your receipt, you can return to CTC Online with the link "please click <u>HERE</u>."

| Payment Date: 12/01/2014 02:42 PM PST<br>Confirmation Number: 50024330<br>Payment Method: Credit Card (MASTERCARD) *********0248<br>Bill To: nancy passaretti<br>1900 capitol avenue<br>sacramento, CA - 99999 United States of America                           | Payment Statı       | us: AUTHORIZED                                           |
|----------------------------------------------------------------------------------------------------|---------------------|----------------------------------------------------------|
| Confirmation Number: 50024330<br>Payment Method: Credit Card (MASTERCARD) *********0248<br>Bill To: nancy passaretti<br>1900 capitol avenue<br>sacramento. CA - 99999 United States of America                                                                    |                     |                                                          |
| Payment Method: Credit Card (MASTERCARD) ***********0248<br>Bill To: nancy passaretti<br>1900 capitol avenue<br>sacramento, CA - 99999 United States of America                                                                                                   |                     |                                                          |
| <b>Bill To:</b> nancy passaretti<br>1900 capitol avenue<br>sacramento, CA - 99999 United States of America                                                                                                    |                     |                                                          |
| sacramento, CA - 99999 United States of America                                                                                                    |                     |                                                          |
|                                                                                                    |                     |                                                          |
| Payment Towards                                                                                                    | Amount              | ID                                                       |
| CTC Document                                                                                                    | \$72.50             | 1-2FJSJX<br>Activity Supervisor Clearance<br>Certificate |
| Agency Amount                                                                                                    | \$72.50             |                                                          |
| Total Amount                                                                                                    | \$72.50             |                                                          |
| there for a printer friendly receipt<br>return to the CTC application, please click <u>HERE</u> .<br>r payment was made through paymentsolutions.lexisnexis.com, one of the LexisNer<br>payment support, please send an email to paymentsolutions@lexisnexis.com. | xis VitalChek Netwo | ork Inc. portals.                                        |
| CTC Assistance, please send an email to CTCOpline@ctc.ca.gov                                                                                                    |                     |                                                          |
| CTC Assistance, please send an email to CTCOmine@ctc.ca.gov                                                                                                    |                     |                                                          |

## Examples of Accepted Certificate of Clearance Documents for application

1. <u>Completed Copy of 41-LS Form and Copy of Receipt</u>: Submit both of these with your application.

| REQUEST FOR LIVE SCAN SERVICE                                                                                                    | Print Clear Form                                                                                            |                                                                               |                           |          |
|----------------------------------------------------------------------------------------------------|----------------------------------------------------------------------------------------------------|-------------------------------------------------------------------------------|---------------------------|----------|
| Applicant Submission                                                                                                    |                                                                                                    | _ This portion will be con                                                    | npleted by L              | ive Scan |
| ORI: A0281 Type of Application:                                                                                                    | License/Certification/Permit                                                                                | Operator when fingers                                                         | rinto oro tol             | (0)D     |
| Code assigned by DOJ<br>Job Title or Type of License, Certification or Permit:                                                                                                    | ACHER CRED 44340 EC                                                                                         |                                                                               | inits are lar             | ken.     |
| Agency Address Set Contributing Agency:<br>CASM TEACHER CREDENTIALING<br>Agency address to reselve criminal history information<br>1900 Capitol Avenue<br>Street No. Street or PO Soc<br>Sacramento CA 95811-4213 | 03294<br>Mail Code (five-digit code assigned by DCJ)<br>Contact Name (Mandatory for all school submissions) |                                                                               |                           |          |
| City State Zip Code                                                                                                    | Contact Telephone No.                                                                                       |                                                                               |                           |          |
| *Name of Applicant:                                                                                                    | First                                                                                                    |                                                                               |                           |          |
| *Alias:                                                                                                    | *Driver's License No:                                                                                       |                                                                               |                           |          |
| *Date of Birth: Sex: Male Female                                                                                                    | Misc. No. BIL -                                                                                             |                                                                               |                           |          |
| *Height *Weight                                                                                                    | Misc. Number:                                                                                               |                                                                               |                           |          |
| *Eye Color: *Hair Color:                                                                                                    | *Home Address: Street No. Street or PO Box                                                                  |                                                                               |                           |          |
| *Social Security Number (full)                                                                                                    | City, State and Zip Code                                                                                    | Receipt                                                                       |                           |          |
|                                                                                                    | required i read                                                                                             | Payment Date: 12/01/2014 02:42 PM PST                                         | Payment Status: AUTHORIZE | 2        |
| *OCA Number: (SSN OR ITIN#)                                                                                                    | Level of Service: X DOJ X FBI                                                                               | Confirmation Number: 50024330                                                 |                           |          |
| If resubmission, list Original ATI<br>Number:                                                                                                    |                                                                                                    | Payment Hethod: Gredit Card (MASTERCARD) ************************************ |                           |          |
| SUPPLEMENTAL AGENCY/EMPLOYER<br>(County Office of Education/School District)                                                                                                    |                                                                                                    | Bill To: nancy passaretti<br>1990 capitol avenue                              |                           |          |
| Employer Name                                                                                                    |                                                                                                    | sacramento, CA - 99999 United States of America                               |                           |          |
| Street No. Street or PO Box Mai                                                                                                    | I Code (COE/SD five digit code assigned by DOJ)                                                             | Payment Towards<br>CTC Document                                               | Amount                    | ID       |
| City State Zip Code Age                                                                                                    | ency Telephone No. (optional)                                                                               | NGC ( ADALDER & BODY (C 1991)                                                 |                           |          |
| Live Scan Transaction Completed By:                                                                                                    | LSID Date                                                                                                   |                                                                               |                           |          |
|                                                                                                    |                                                                                                    | Agency Amount                                                                 | (automa)                  |          |
| Transmitting Agency ATI No.                                                                                                    | Amount Collected/Billed                                                                                     | Total Amount                                                                  |                           |          |

2. <u>Certificate of Clearance</u>: If you already have your COC, submit it with your application. If COC is granted after Application has been submitted, email a copy to <u>coe-cred@csus.edu.</u>

## California Commission on Teacher Credentialing

By virtue of the authority vested in the Commission on Teacher Credentialing and in recognition of preparation for service in California Public schools

is hereby awarded the

Certificate of Clearance together with all the rights, privileges, and responsibilities appertaining therete

valid: 02/12/2021 to 03/01/2026

Jun for

Tine Stean Chair, Commission en Teacher Credentialing

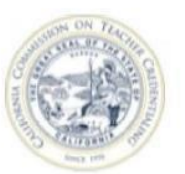

Mary Vince Sardy

Mary Vixw Sandy Executive Director, Commission on Teacher Credentialing

This is not an official document. The official record of credentials, permits, and certificates is the Commission's website at www.ctc.ca.gov